# Creating an RFx

Webinar Wednesday Training Series

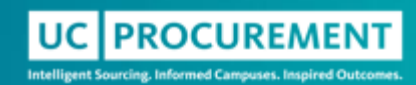

#### Agenda

- Learning Objectives
- Creating a Sourcing Event in CalUsource
  - Event Settings
  - Entering Basic Details
  - Managing Event Timelines
  - Adding Suppliers and Team Members
  - Adding Guidelines
  - Adding a Questionnaire/Price Sheet
  - Adding Attachments
  - Publishing
- Resources
- Q&A

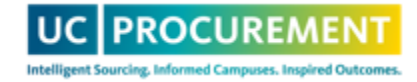

### Learning Objectives

- Understand the basics of creating a sourcing event in CalUsource
- Learn how to navigate the sourcing UI and how to interact with the various components of a sourcing event
- Learn how to access existing resources

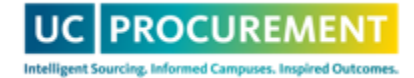

# Creating a Sourcing Event

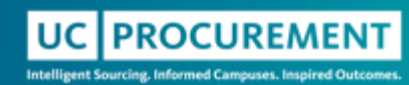

#### Accessing CalUsource

- 1. Navigate to procurement.ucop.edu
- 2. Select Resources -> Platforms -> CalUsource
- 3. Select Access CalUsource -> I work for the UC
- 4. Log in using your Campus SSO

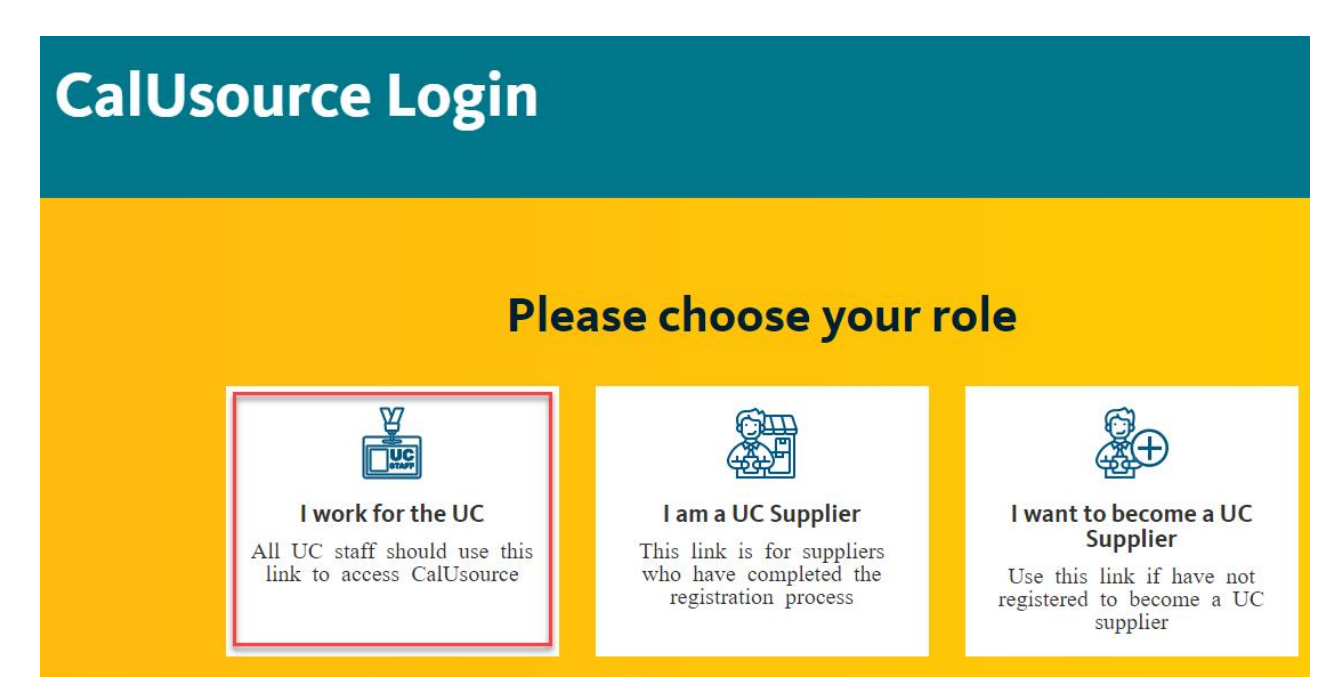

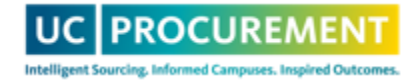

#### Create an RFX

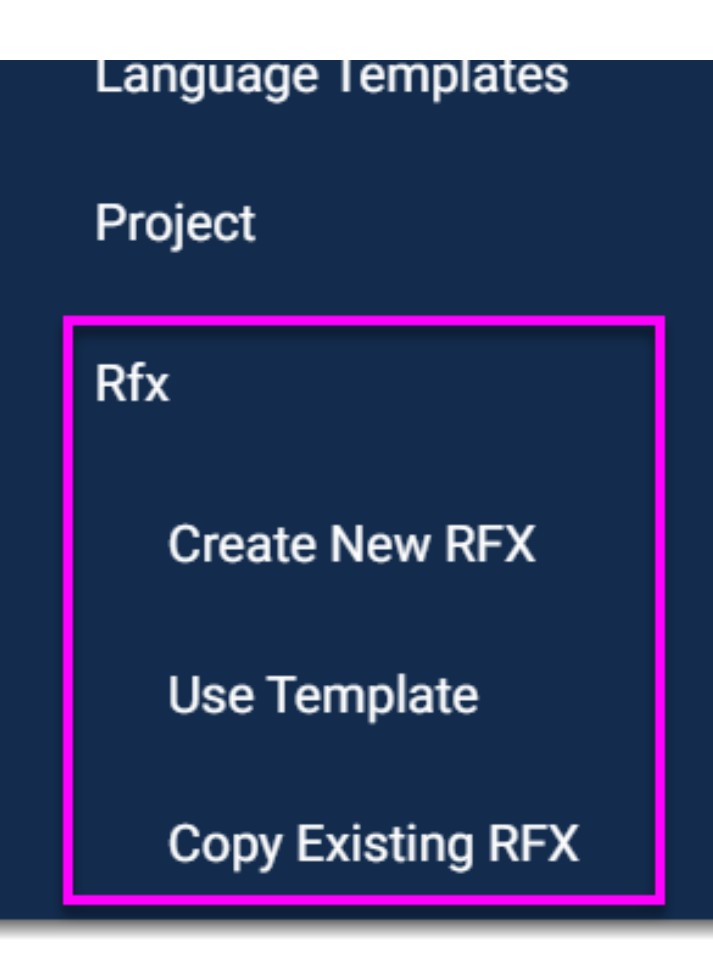

- 1. Select Create
- 2. Select Rfx
- 3. Select Create New RFX
- NOTE: You must have adequate user access to create an RFx. If you do not see this option in your profile and you should have the ability to create RFx's – please notify the help desk

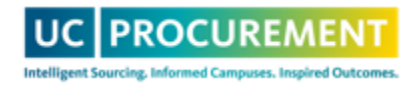

#### Manage Event Settings

| Settings               | • |
|------------------------|---|
| GENERAL                |   |
| ✓ Public RFx (i)       |   |
| 2 Envelope Event (i)   |   |
| Confidential event (i) |   |
| Sealed event (i)       |   |
| Training event (i)     |   |

Mask Buyer Name and Contact details on Supplier Side

- Use Settings to manage various components of the event, including:
  - How the event is classified
  - Which components of the event will be required, and if they will be evaluated
  - How suppliers will interact with the event

**NOTE:** These settings cannot be changed once an event is published

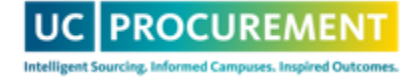

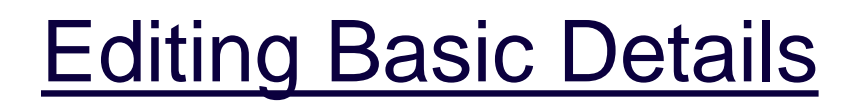

| ~ | ✓ BASIC DETAILS                                   |
|---|---------------------------------------------------|
| 1 | Event Name*<br>UC-wide_Sequencing & Synthesis_RFP |

- In the Basic Details section, you will define and categorize the event
- Think of it as a cover sheet for the event and add information pertinent to suppliers viewing/participating
- The Event Name should follow our standard naming convention: Campus Acronym\_Short Description\_RFx Type

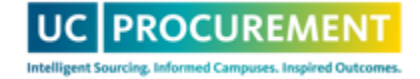

### Managing Event Timelines

✓ EVENT TIMELINES (2)

Time Zone:Pacific Standard Time (UTC-7:00)

| Total Duration 23 Days 8 Hours | Event Created On<br>10/03/2023 3:33 PM |                     | Event Timeline Ends<br>10/26/2023 11:59 PM |                     |
|--------------------------------|----------------------------------------|---------------------|--------------------------------------------|---------------------|
| Name                           | Start Date & Time                      | End Date & Time     | Duration                                   | Visible to Supplier |
| Response Timeline              | 10/11/2023 12:00 AM                    | 10/18/2023 11:59 PM | 7d 23h 59m                                 | Yes                 |
| Evaluation Timeline            | 10/19/2023 12:00 AM                    | 10/26/2023 11:59 PM | 7d 23h 59m                                 | No                  |

- The system will pre-populate the Response and Evaluation Timeline
  - These drive status changes within the system
- Edit these to fit your event schedule
- Additional timelines may be added, but WILL NOT impact the system status changes

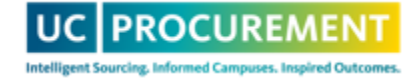

#### Adding Team Members

TEAM MEMBERS (1)

| Coauthors<br>1 | S                     | Evaluators<br>1 | Viewers<br>1           |     | Total Mem | bers         |  |
|----------------|-----------------------|-----------------|------------------------|-----|-----------|--------------|--|
|                | Name                  |                 | \$<br>Supplier Contact | Vie | ewer      | Coauthor     |  |
|                | Ivy Weirather(Author) |                 | $\checkmark$           | l   |           | $\checkmark$ |  |

- Add all persons participating in the event, including collaborators and evaluators
- Assign roles by selecting the boxes next to the team member's name
- Assign/Limit documents that team members can edit/co-author and/or score

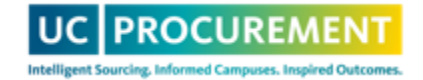

## **Adding Suppliers**

| SUPPLIERS  |                            | Add |
|------------|----------------------------|-----|
|            | Add from Repository        | 1   |
| GUIDELINES | Download Temp New Supplier |     |

- Existing suppliers can be added via the repository
- New suppliers can be added by populating the New Supplier form within the RFx
- Suppliers will be invited to participate when the event is published
- We will do a deeper dive on Supplier Management during a subsequent webinar

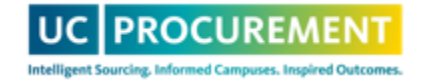

| GUIDELINES           | Download Template 🗂 Upload 🕂 Add |
|----------------------|----------------------------------|
|                      | Create New Guideline             |
| > QUESTIONNAIRES (1) | Import from Repository           |

- Guidelines can be imported from the repository and edited to fit your event
- Guidelines can also be created from scratch
- You can specify that suppliers must acknowledge the guidelines prior to participating in the event

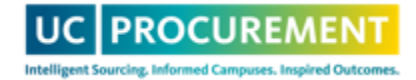

## Adding Questionnaires/Price Sheets

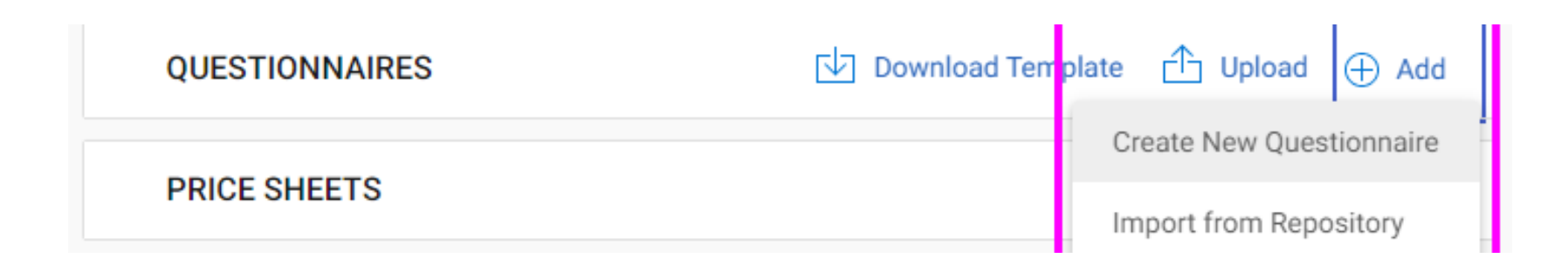

- Questionnaires/Price Sheets can be created from scratch or imported/edited from the repository
- Questionnaires/Price Sheets are not necessary for an event, but are very helpful for evaluating responsive suppliers
- We will dedicate a webinar to Questionnaires and Price Sheets if you're interested to learn more

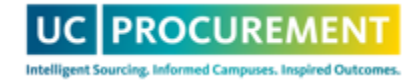

#### Adding Attachments

| ✓ ATTACHMENTS |                                                                                                    |  |
|---------------|----------------------------------------------------------------------------------------------------|--|
|               | $(\uparrow)$                                                                                                   |  |
|               | Drag and drop file here OR browse<br>File size limit:150MB each   File limit : 5   Supported file formats: (j) |  |
|               |                                                                                                    |  |

- Attachments can aid team members and suppliers by providing additional context for the event
- Each attachments can either be visible or not visible to suppliers

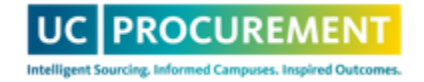

#### Publishing an Event

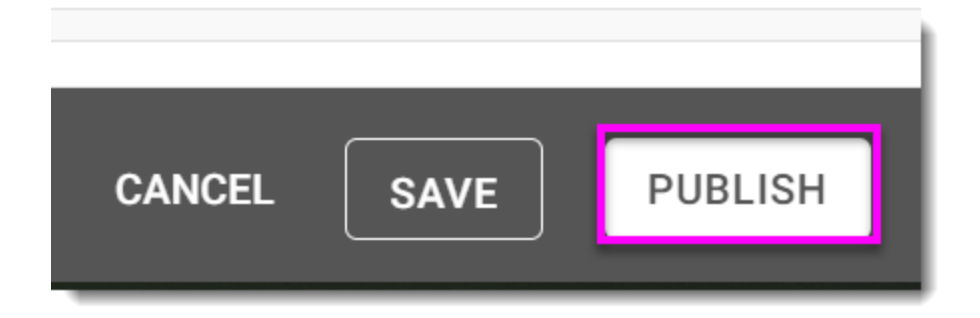

- Once completed, publishing event will start the event timeline and will make the event visible to suppliers
- Many RFx settings cannot be changed once an event is published so ensure your event is accurate prior to publishing

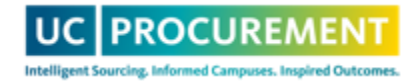

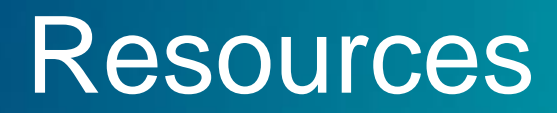

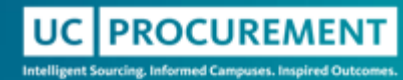

### Sourcing Quick Reference Guides

- **Configuring Event Settings**
- Creating a New Event
- **Editing Basic Details**
- Editing, Adding Event Timelines
- Adding Guidelines
- Adding Existing Suppliers
- Adding New Team Members
- Creating a Price Sheet
- Creating a Price Sheet from the Repository
- Creating a Questionnaire
- Adding Attachments to Events
- Inviting a Supplier
- Publishing Sourcing Events

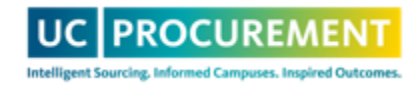

#### Need Additional Assistance?

- Attend our bi-weekly office hours, every other Wednesday
  - <u>https://procurement.ucop.edu/resources/benefit-bank/jwebinar-wednesdays-2024</u>
- Email us! <a href="mailto:support@ucprocure.zendesk.com">support@ucprocure.zendesk.com</a>

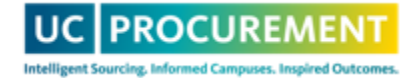

#### Questions?

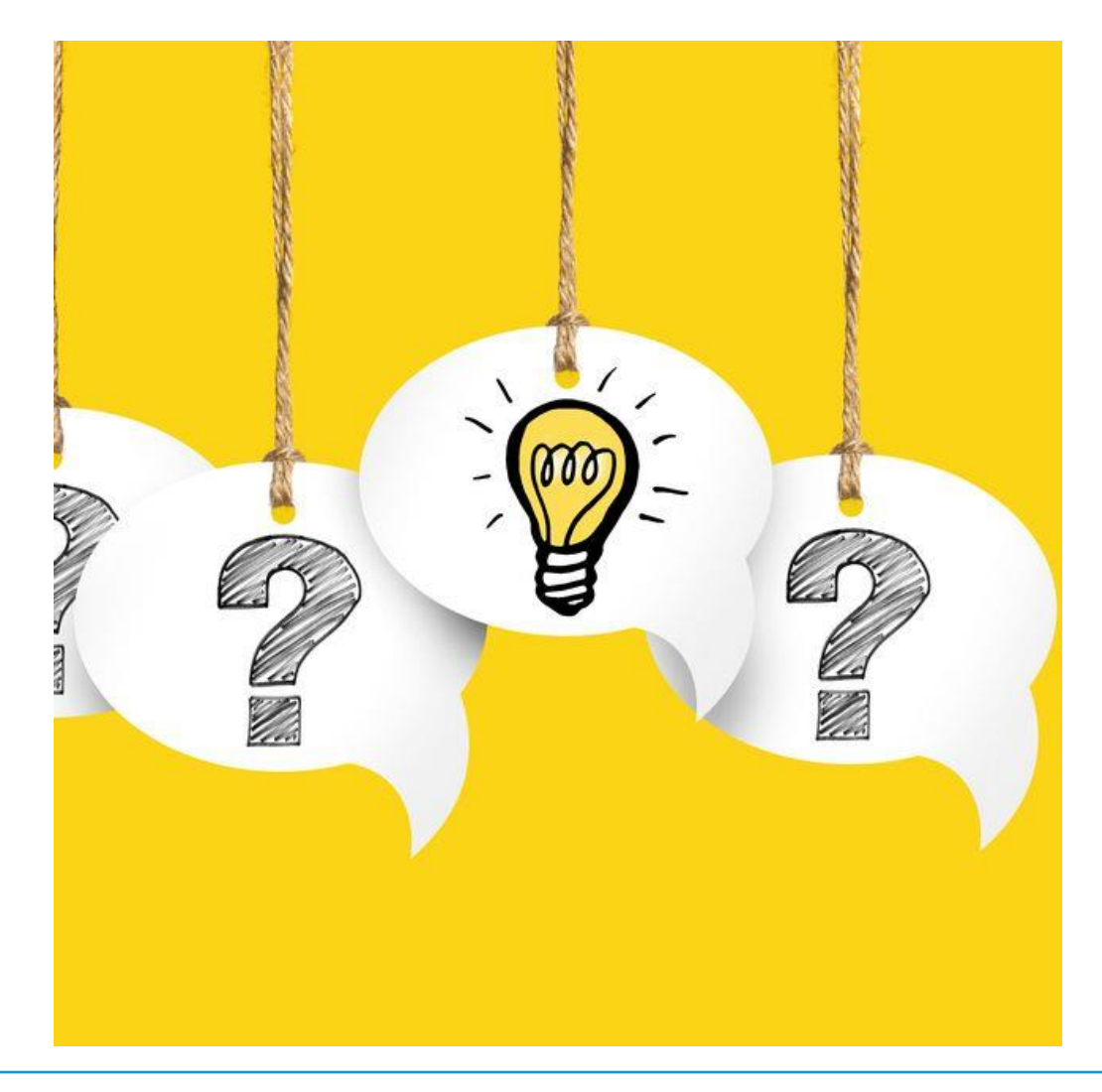

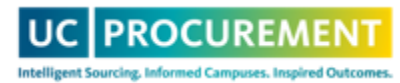